Area Organizzazione e Sviluppo

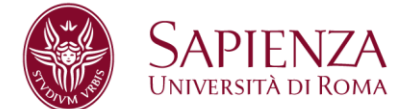

### AUTO ATTRIBUZIONE COMPETENZE

### **ISTRUZIONI OPERATIVE**

Entrare in <u>https://www.u-gov.uniroma1.it</u> con le credenziali della posta elettronica personale (indirizzo completo e *password*).

Coloro che ne fossero sprovvisti, oppure <u>che fanno uso di account non istituzionale</u> (<u>nome.cognome@uniroma1.it</u>), possono fare richiesta di creazione di una casella di posta elettronica al seguente *link*: http://mail.uniroma1.it/Schedaregistrazione.nsf/ScegliAccount?Openform.

Dal menù principale si sceglie: Valutazione Individuale

apparirà la schermata

| M Posta in arrivo (1) - manuela 🗙 🖌 🖪 Facebook | × 🕹 U-GOV                       | ×                                |                               | - 0                               |
|------------------------------------------------|---------------------------------|----------------------------------|-------------------------------|-----------------------------------|
| ← → C 🔒 https://www.u-gov.uni                  | roma1.it/uniroma1/bp/desktop/c  | esktop/desktop.iface             |                               | 5                                 |
| SAPIENZA<br>UNIVERSITÀ DI ROMA                 |                                 | ¥                                | Inforr<br>BRUNI Manuela 🔤 Esc | nazioni di Sistema<br>i 에 Guida 🧇 |
| Chiudi Menu ne 30 minuti Sei co                | llegato all'ambiente PRODUZIONE | Funzioni Aperte:                 |                               | ~                                 |
| + Documenti gestionali                         |                                 |                                  |                               |                                   |
| + Risorse Umane                                | Massaggi                        |                                  |                               |                                   |
| Gestione Organico                              | i i casuggi                     |                                  |                               | IVascondi                         |
| Valutazione Individuale                        | 🛃 Scrivi 🤹 Aggiorna             |                                  |                               |                                   |
| Auto-attribuzione competenze                   |                                 |                                  |                               |                                   |
| Definizione obiettivi                          | Ricevuti Inviati Bozze Elin     | inati Task                       |                               | Nascondi                          |
| Competenze ed obiettivi individuali            | Filtra 😤 Annulla filtro 🔗 Elin  | ina selezionati 🖂 Marca selezior | nati da leggere               |                                   |
| Analisi delle valutazioni                      |                                 |                                  |                               |                                   |
| + Formazione                                   |                                 |                                  |                               |                                   |
|                                                | AIT Letto                       | Priorità 🔶 🗢 Oggetto             | A ▼ Mittente                  | A V Ricevu                        |
|                                                | Tutti 🗹 Tut                     |                                  |                               |                                   |
|                                                |                                 |                                  |                               |                                   |
|                                                |                                 |                                  |                               |                                   |
|                                                |                                 |                                  |                               |                                   |
|                                                |                                 |                                  |                               |                                   |
|                                                |                                 |                                  |                               |                                   |
|                                                |                                 |                                  |                               |                                   |
|                                                |                                 |                                  |                               |                                   |
|                                                |                                 |                                  |                               |                                   |
|                                                | <                               |                                  |                               | >                                 |
|                                                | Nessun risultato trovato        |                                  |                               |                                   |
|                                                |                                 |                                  |                               |                                   |
|                                                |                                 |                                  |                               |                                   |
|                                                |                                 |                                  |                               |                                   |

Sapienza Università di Roma Area Organizzazione e Sviluppo Settore Strutture, processi, benessere organizzativo CF 80209930587 Pl 02133771002 Piazzale Aldo Moro 5, 00185 Roma T (+39) 06 4991 2170 benessere@uniroma1.it

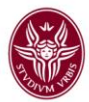

### Cliccare su: Auto attribuzione competenze

Selezionare dal menù a tendina di sinistra la Macrocategoria, per esempio "INFORMATICHE"

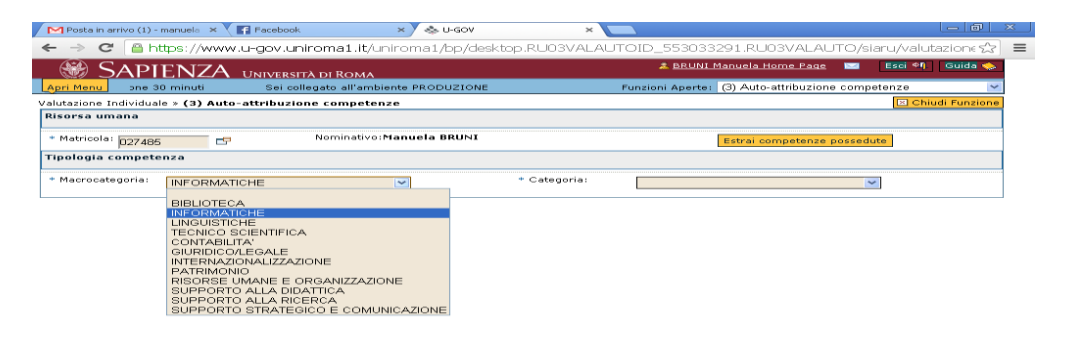

e successivamente – dal menù a destra – la Categoria, per esempio "E-learning"

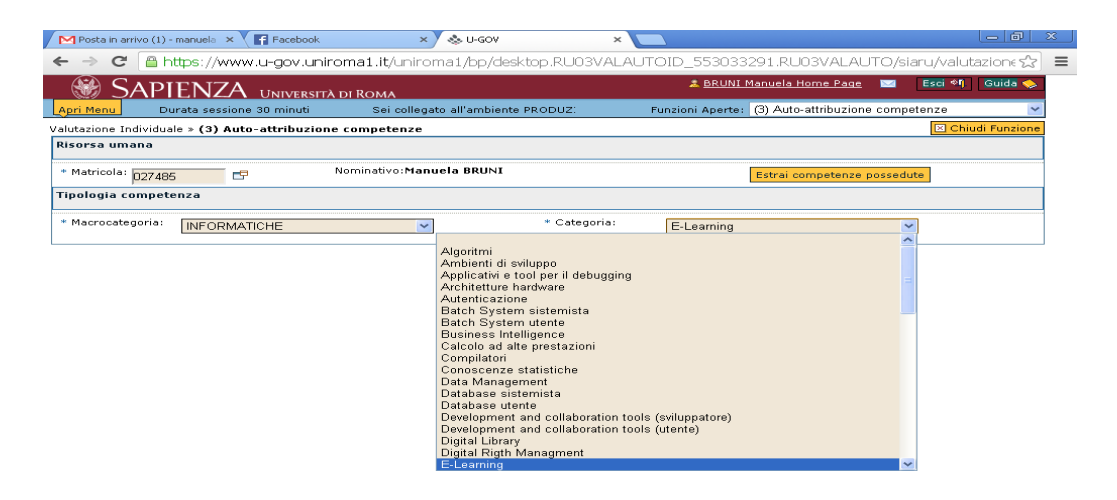

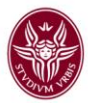

# Apparirà la seguente schermata

| Po:     | M Posta in arrivo (1) - manuelo 🗴 💽 Facebook x 😞 U-GOV x 🗖                  |                              |               |                    |               |                  |                   | <u>×</u>          |                 |   |
|---------|-----------------------------------------------------------------------------|------------------------------|---------------|--------------------|---------------|------------------|-------------------|-------------------|-----------------|---|
| ← →     | 🖻 C 🔒 ht                                                                    | tps://www.u-gov              | v.uniroma1.i  | t/uniroma1/bp/de   | esktop.RU03VA | _AUTOID_14851    | 07258.RU03\       | /ALAUTO/slaru     | /valutazior 😪   | ≡ |
|         | SAPI                                                                        | ENZA UNIV                    | ersità di Ron | 44                 |               | 🚨 BRUN           | I Manuela Home    | Page 🔤 Esci       | 🍕 🛛 Guida 🧇     | ^ |
| Apri M  | lenu                                                                        | Durata sessione              | 30 minuti     | Sei collegato all  | 'ambiente P   | Funzioni Aperte  | : (2) Auto-attrib | uzione competenzo | · ~             |   |
| Valutaz | ione Individual                                                             | e » (2) Auto-attrib          | uzione compo  | etenze             |               |                  |                   | ×                 | Chiudi Funzione |   |
| Risors  | sa umana                                                                    |                              |               |                    |               |                  |                   |                   |                 |   |
| * Mat   | * Matricola: D27485 🗗 Nominativo: Manuela BRUNI Estrai competenze possedute |                              |               |                    |               |                  |                   |                   |                 |   |
| Tipolo  | ogia compete                                                                | nza                          |               |                    |               |                  |                   |                   |                 |   |
| * Mac   | * Macrocategoria: INFORMATICHE  Categoria: E-Learning                       |                              |               |                    |               |                  |                   |                   |                 |   |
| Comp    | Competenze a catalogo disponibili                                           |                              |               |                    |               |                  |                   |                   |                 |   |
| Y Fil   | tra 🚏 Anni                                                                  | ulla filtro 🛛 🎾 Modifi       | ca 🛃 Estrai ( | ariglia            |               |                  |                   |                   |                 | - |
|         | 📥 🤝 Codice                                                                  | 📥 🤝 Descrizione              | 📥 🔻 Livello   | 📥 🤝 Descr. livello | 📥 🤝 Posseduta | 📥 🤝 Autovalutaz. | 📥 🔻 Scaduta       | 📥 🔻 Data inizio   | Da              |   |
|         |                                                                             |                              | >             |                    | ~             | ~                | ~                 |                   |                 |   |
|         | IN19001                                                                     | learning object              |               |                    | No            | 5                | No                |                   |                 |   |
| •       | IN19002                                                                     | Moodle                       |               |                    | No            | SI               | No                |                   |                 |   |
| •       | IN19003                                                                     | Standard dell'e-<br>learning |               |                    | No            | si               | No                |                   |                 |   |
|         |                                                                             |                              |               |                    |               |                  |                   |                   |                 |   |
|         |                                                                             |                              |               |                    |               |                  |                   |                   |                 |   |
|         |                                                                             |                              |               |                    |               |                  |                   |                   |                 |   |
|         |                                                                             |                              |               |                    |               |                  |                   |                   |                 |   |
|         |                                                                             |                              |               |                    |               |                  |                   |                   |                 |   |
|         |                                                                             |                              |               |                    |               |                  |                   |                   |                 |   |
|         |                                                                             |                              |               |                    |               |                  |                   |                   |                 | ~ |
| <       |                                                                             |                              | Circol        | ari                | 100           |                  |                   |                   | )               | > |

Selezionare, cliccando sulla freccia della prima colonna di sinistra, la descrizione della competenza posseduta

| / 🛌      | Posta in arriv                                                              | o (1) - manuela 🛛 🗙 📉 🖬 Fa | icebook        | × 🗸 🐟 U-GOV        |                | ×               |                    |                   |                   |
|----------|-----------------------------------------------------------------------------|----------------------------|----------------|--------------------|----------------|-----------------|--------------------|-------------------|-------------------|
| ~        | ⇒ C                                                                         | 🖀 https://www.u-g          | ov.uniroma1    | .it/uniroma1/bp/d  | desktop.RU03V/ | ALAUTOID_148    | 5107258.RU03       | BVALAUTO/sia      | ru/valutazior 🛠   |
| 6        | 🛞 Sa                                                                        | PIENZA UN                  | VERSITÀ DI RC  |                    |                | 2 BR            | JNI Manuela Hom    | e Page 🔤 📕        | sci 🔊 Guida 🧇     |
| Apr      | i Menu                                                                      | IONE                       | Durata se      | ssione 30 minuti   | Sei colle      | Funzioni Ape    | rte: (2) Auto-attr | ibuzione competer | nze 🔽             |
| Valut    | tazione Indi                                                                | viduale » (2) Auto-attr    | ibuzione com   | petenze            |                |                 |                    |                   | 🖾 Chiudi Funzione |
| Ris      | Risorsa umana                                                               |                            |                |                    |                |                 |                    |                   |                   |
| * 1      | * Matricola: 027485 🗗 Nominativo: Manuela BRUNI Estrai competenze possedute |                            |                |                    |                |                 |                    |                   |                   |
| Тір      | ologia con                                                                  | npetenza                   |                |                    |                |                 |                    |                   |                   |
| * N      | * Macrocategoria: INFORMATICHE * Categoria: El agring                       |                            |                |                    |                |                 |                    |                   |                   |
| 6        |                                                                             | a antala an disconthill    |                |                    |                |                 |                    |                   |                   |
| Cor      | Competenze a catalogo disponibili                                           |                            |                |                    |                |                 |                    |                   |                   |
|          | Filtra 🛛 🖓                                                                  | Annulla filtro 🛛 🖉 Moc     | lifica 😭 Estra | griglia            |                |                 |                    |                   |                   |
|          | ⊂ Co                                                                        | dice 📥 🔻 Descrizione       | 🛆 🔻 Livello    | 🔶 🔻 Descr. livello | 🗢 🔻 Posseduta  | 🔶 🔻 Autovalutaz | . 🛆 🔻 Scaduta      | 🔶 🔻 Data inizio   | 🔶 🗢 Data          |
| -        |                                                                             |                            | ~              |                    | ~              | ~               | ~                  |                   |                   |
| - P      | IN19001                                                                     | learning object            |                |                    | No             | 51              | No                 |                   |                   |
|          | IN19002                                                                     | Standard dell'e-           |                |                    | No             | si              | No                 |                   |                   |
| <b>/</b> | 11419003                                                                    | learning                   |                |                    | NO             | 31              | NO                 |                   |                   |
|          |                                                                             |                            |                |                    |                |                 |                    |                   |                   |
|          |                                                                             |                            |                |                    |                |                 |                    |                   |                   |
|          |                                                                             |                            |                |                    |                |                 |                    |                   |                   |
|          |                                                                             |                            |                |                    |                |                 |                    |                   |                   |
|          |                                                                             |                            |                |                    |                |                 |                    |                   |                   |
|          |                                                                             |                            |                |                    |                |                 |                    |                   |                   |
|          |                                                                             |                            |                |                    |                |                 |                    |                   |                   |
|          |                                                                             |                            |                |                    |                |                 |                    |                   |                   |

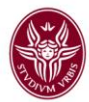

# Cliccare su Modifica

| P P        | osta in arrivo (5)                                    | - manuela 🗙 🗙 🌠 Face         | book              | × 🕹 U-GOV               |                   | ×         |             |               |                 | - 8           | ×   |
|------------|-------------------------------------------------------|------------------------------|-------------------|-------------------------|-------------------|-----------|-------------|---------------|-----------------|---------------|-----|
| ← -        | > C 🔒 H                                               | nttps://www.u-go             | v.uniroma1.i      | t/uniroma1/bp/de        | esktop.RU03VA     | LAUTO     | ID_27417    | 3390.RU03V/   | ALAUTO/siaru/\  | valutazione ぢ | ≥ ≡ |
| KIBOI      | sa umana                                              |                              |                   |                         |                   |           |             |               |                 |               |     |
| * Ma       | tricola: 02748                                        | 5 🗗                          | Nominat           | ivo:Manuela BRUNI       |                   |           |             | Estrai compet | enze possedute  |               |     |
| Tipol      | ogia compet                                           | enza                         |                   |                         |                   |           |             |               |                 |               |     |
| * Ma       | crocategoria:                                         | INFO                         |                   | ~                       | * Categoria       | . [       | E-Learning  |               | ~               |               |     |
| Comp       | Competenze a catalogo disp. pili                      |                              |                   |                         |                   |           |             |               |                 |               |     |
| <b>V</b> F | Y Filtra 🔯 Annulla filtro 🔀 Modifica 🖹 Estrai griglia |                              |                   |                         |                   |           |             |               |                 |               |     |
|            | A V Codice                                            | a ← ▼ Descrizione            | Modifica le compe | teoze possedute livello | 🔺 🔻 Posseduta     | A         | utovalutaz. | → ▼ Scaduta   | 📥 🔻 Data inizio | 📥 🔻 Da        |     |
|            |                                                       |                              | ~                 |                         | ~                 |           | ~           | ~             |                 |               |     |
| •          | IN19001                                               | learning object              |                   |                         | No                | si        |             | No            |                 |               |     |
| •          | IN19002                                               | Moodle                       |                   |                         | No                | Si        |             | No            |                 |               |     |
| •          | IN19003                                               | Standard dell'e-<br>learning |                   |                         | No                | si        |             | No            |                 |               |     |
|            |                                                       |                              |                   |                         |                   |           |             |               |                 |               |     |
|            |                                                       |                              |                   |                         |                   |           |             |               |                 |               | -   |
|            |                                                       |                              |                   |                         |                   |           |             |               |                 |               |     |
|            |                                                       |                              |                   |                         |                   |           |             |               |                 |               |     |
|            |                                                       |                              |                   |                         |                   |           |             |               |                 |               |     |
|            |                                                       |                              |                   |                         |                   |           |             |               |                 |               |     |
|            |                                                       |                              |                   |                         |                   |           |             |               |                 |               |     |
|            |                                                       |                              |                   |                         |                   |           |             |               |                 |               |     |
| <          |                                                       |                              |                   | 1                       | 1111              |           |             |               |                 | >             |     |
| THE Print  | ma pagina 🖼                                           | Pagina precedente Pa         | agina  1          | jdi 1 🎲 🖻 Pagina        | successiva 速 Ulti | ma pagina | Risult      | ati 1-3 di 3  |                 |               |     |
|            |                                                       |                              |                   |                         |                   |           |             |               |                 |               |     |

# Cliccare sulla croce verde, comparirà "aggiungi competenza"

| M Posta in arrivo (5) - manuels X 💽 Pacebook X 🚓 🛄 GOV X |                              |                         |                        |                   |          |  |  |
|----------------------------------------------------------|------------------------------|-------------------------|------------------------|-------------------|----------|--|--|
| > C A https://www.u-gov.uniromat.i                       | t/uniroma1/bp/desktop.RU03   | VALAUTOID_2741733       | 90.RUOSVALAUTO         | /siaru/valutazion | H 1227 🔲 |  |  |
| * Matricola: 027485 Nominat                              | ive:Manuela BRUNI            |                         | istrai competenze poce | edute             |          |  |  |
| Tipologia competenza                                     |                              |                         |                        |                   |          |  |  |
| * Macrocategoria: INFORMATICHE * Categoria: E-Learning   |                              |                         |                        |                   |          |  |  |
| Competenze a catalogo disponibili                        |                              |                         |                        |                   |          |  |  |
| 🌱 Filtra 🚰 Annulla filtro 🕞 Kodifica 📷 Estrai origlia    |                              |                         |                        |                   |          |  |  |
| Codice Descrizione                                       | Livello * Deser, livello     | Posseduta Autovalutaz   | . Soaduta Data inizio  | Data fine         |          |  |  |
|                                                          | × 1                          | ~ ~                     | ~                      |                   |          |  |  |
| IN19001 learning obje                                    | ot                           | No Si                   | No                     |                   |          |  |  |
| IN19002 Moodle                                           |                              | No Si                   | No                     |                   |          |  |  |
| IN19003     Standard dell     Iearning                   | ·e-                          | No SI                   | No                     |                   |          |  |  |
| Aggiungi competenza                                      |                              |                         |                        |                   |          |  |  |
|                                                          |                              |                         |                        |                   | 1.00     |  |  |
|                                                          |                              |                         |                        |                   |          |  |  |
|                                                          |                              |                         |                        |                   |          |  |  |
|                                                          |                              |                         |                        |                   |          |  |  |
|                                                          |                              |                         |                        |                   |          |  |  |
|                                                          |                              |                         |                        |                   |          |  |  |
|                                                          |                              |                         |                        |                   |          |  |  |
|                                                          |                              |                         |                        |                   |          |  |  |
| 20 Prima pagina Em Pagina precedente Pagina 1            | di 1 🚙 🗠 Pagina successiva 唑 | Ultima pagina Risultati | 1-31 di 3              |                   |          |  |  |
| Salva Tutto Applica Annulla                              |                              |                         |                        |                   |          |  |  |

# Cliccare sulla piccola finestra/menù per la scelta del livello

| Matricola: 027485     Nominativo:Manuela BRUNI     Estrai competenze possedute |                                         |                 |                             |              |                |           |              | strai comp | oetenze possed | ute        |  |
|--------------------------------------------------------------------------------|-----------------------------------------|-----------------|-----------------------------|--------------|----------------|-----------|--------------|------------|----------------|------------|--|
| Tipologia competenza                                                           |                                         |                 |                             |              |                |           |              |            |                |            |  |
| * Macrocategoria: INFORMATICHE * Categoria: E-Learning                         |                                         |                 |                             |              |                |           |              |            |                |            |  |
| petenze                                                                        | a ca                                    | talogo dispo    | nibili                      |              |                |           |              |            |                |            |  |
| Filtra 😽                                                                       | Annı                                    | ulla filtro 🛛 🏹 | Modifica Est                | trai griglia |                |           |              |            |                |            |  |
|                                                                                |                                         | Codice          | Descrizione                 | Livello *    | Descr. livello | Posseduta | Autovalutaz. | Scaduta    | Data inizio    | Data fine  |  |
|                                                                                |                                         |                 |                             |              |                | ~         | ~            | ~          |                |            |  |
| -                                                                              | 107                                     | IN19001         | learning<br>object          |              |                | No        | si           | No         |                |            |  |
| •                                                                              | ΰ <b>Γ</b>                              | IN19002         | Moodle                      |              |                | No        | Si           | No         |                |            |  |
| - <b>1</b>                                                                     | 1                                       | IN19003         | Standard<br>dell'e-learning |              |                | si        | si           | No         | 01/01/1900     | 02/02/2222 |  |
| dell'e-tearning                                                                |                                         |                 |                             |              |                |           | 20           |            |                |            |  |
|                                                                                | [Seleziona II Ilvello della competenza] |                 |                             |              |                |           |              |            |                |            |  |
|                                                                                |                                         |                 |                             |              |                |           |              |            |                |            |  |
|                                                                                |                                         |                 |                             |              |                |           |              |            |                |            |  |
|                                                                                |                                         |                 |                             |              |                |           |              |            |                |            |  |
|                                                                                |                                         |                 |                             |              |                |           |              |            |                |            |  |
|                                                                                |                                         |                 |                             |              |                |           |              |            |                |            |  |
|                                                                                |                                         |                 |                             |              |                |           |              |            |                |            |  |
|                                                                                |                                         |                 |                             |              |                |           |              |            |                |            |  |

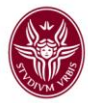

### Attribuire il livello oppure la descrizione dello stesso

| M Posta in arrivo (5) - manuela 🗙 🕞 Facebook 🛛 🗙 🕹 U-GOV 🗙 💽                    |                                        |
|---------------------------------------------------------------------------------|----------------------------------------|
| ← → C 🔒 https://www.u-gov.uniroma1.it/uniroma1/bp/desktop.RU03VALAUTOID_2741    | 3390.RU03VALAUTO.RU03VALAUTOL ☆ 🔳      |
| SAPIENZA LINIVERSITÀ DI ROMA                                                    | Manuela Home Page 🔤 🛛 Esci 🖣 Guida 🧇 🤷 |
| Apri Menu 30 minuti Sei collegato all'ambiente PRODUZIONE Funzioni Aper         |                                        |
| Valutazione Individuale » Auto-attribuzione competenze                          |                                        |
|                                                                                 |                                        |
| * Matricola: 027485 Nominativo:Manuela BRUNI                                    |                                        |
| Tipologia competenza                                                            |                                        |
| * Macrocategoria: INFORMATICHE * Categoria: E-Learning                          |                                        |
| Competenze a Lookup                                                             |                                        |
|                                                                                 |                                        |
|                                                                                 |                                        |
|                                                                                 | =                                      |
|                                                                                 |                                        |
| Base                                                                            |                                        |
| 2 Intermedio<br>Avanzato                                                        |                                        |
| Trima pagina ImPagina precedente Pagina 1 di 1 Im ImPagina successiva Im Ultima | agina Risultati 1-3 di 3               |
|                                                                                 |                                        |
|                                                                                 |                                        |
|                                                                                 |                                        |
|                                                                                 |                                        |
|                                                                                 |                                        |
|                                                                                 |                                        |
|                                                                                 |                                        |
|                                                                                 | ~                                      |

# Cliccare sul tasto "SALVA TUTTO" in fondo alla pagina e ripetere la stessa operazione per un'altra Macrocategoria fino ad aver completato la procedura.

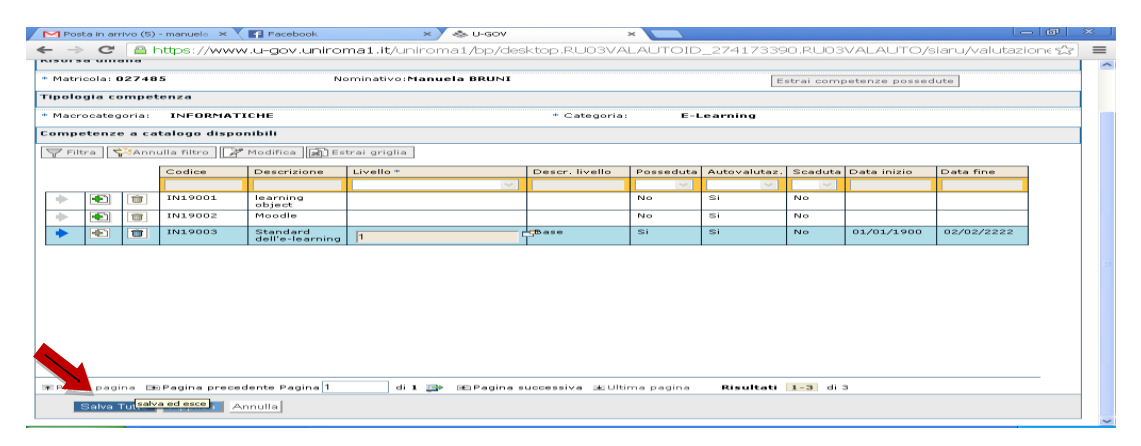

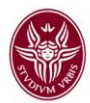

Per ogni descrizione di competenza è necessario salvare i dati cliccando "SALVA TUTTO".

A conclusione del processo, prima di uscire dall'ambiente U-GOV, cliccare sul tasto giallo in alto a destra "Estrai competenze possedute" e salvare il *report* sul proprio *computer*.

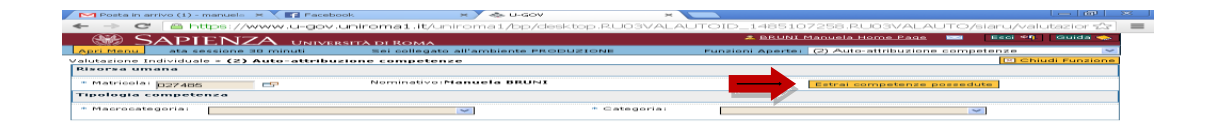

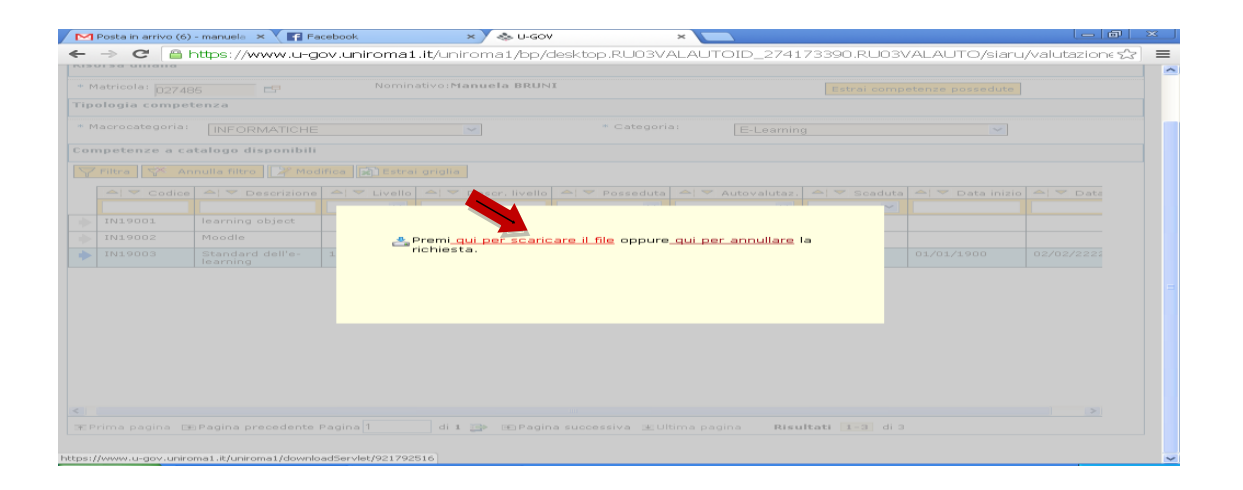

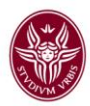

### AGGIORNAMENTO CURRICULUM FORMATIVO

### **ISTRUZIONI OPERATIVE**

Entrare in <u>https://www.u-gov.uniroma1.it</u> con le credenziali della posta elettronica personale (indirizzo completo e *password*).

Dal menù principale si sceglie RISORSE UMANE:

# <page-header><page-header><page-header><page-header><text>

Dal menù successivo cliccare prima su "Formazione" e poi su "Curriculum formativo"

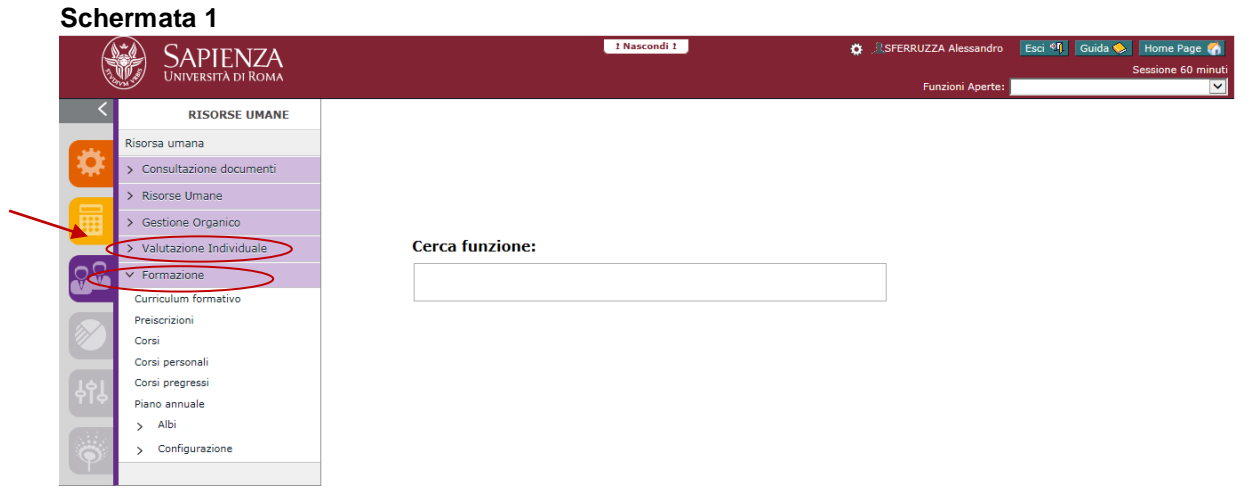

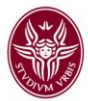

Sono visibili le due aree dove andranno inseriti i propri dati e che sono le sole due attive:

- Titoli studio
- Corsi personali

### Schermata 2

| < | Titoli studio Corsi personali Edizioni frequentate Partecipazioni ad edizioni in corso Competenze | ŧ | Nascondi |
|---|---------------------------------------------------------------------------------------------------|---|----------|
|   | Titoli di studio                                                                                  | ħ | Nascondi |
|   |                                                                                                   |   |          |

### TITOLI DI STUDIO

Selezionata l'area Titoli di studio(in azzurro) appare la seguente maschera, quindi cliccare su Nuovo **Schermata 3** 

| SAPIFNZA                               |                          | 1 Naso                              | condi t             | <b>o</b> .2 | <b>,</b>         | Esci 🗐 🛛 Guida 🔶     | Home    | Page 🏠      |
|----------------------------------------|--------------------------|-------------------------------------|---------------------|-------------|------------------|----------------------|---------|-------------|
| Università di Roma                     |                          |                                     |                     |             | Eunzioni Aperte: | Curriculum formativo | Session | e 60 minuti |
| > Formazione » Curriculum formativo    |                          |                                     |                     |             |                  |                      | Chiuc   | i Funzione  |
| Risorsa umana                          |                          |                                     |                     |             |                  |                      | ħ       | Nascondi    |
| Stampa                                 |                          |                                     |                     |             |                  |                      |         |             |
| Matricola:                             | Nominativo:              |                                     |                     |             |                  |                      |         |             |
| Titoli studio Corsi preg. Corsi persor | ali Edizioni frequentate | Partecipazioni ad edizioni in corso | Preiscrizioni Compe | tenze       |                  |                      | ÷       | Nascondi    |
| Titoli di studio                       |                          |                                     |                     |             |                  |                      | Ť.      | Nascondi    |
| Nuovo                                  |                          |                                     |                     |             |                  |                      |         |             |

*Per procedere a caricare i dati*, con la barra di scorrimento laterale si <u>scende in basso</u> in modo da visualizzare i campi da valorizzare, contrassegnati con l'asterisco e qui indicati dalle frecce rosse (1, 2, 3, 4)

### Schermata 4

Т

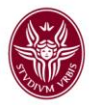

| Titolo                 |                                              |               |                         | Nascondi                           |
|------------------------|----------------------------------------------|---------------|-------------------------|------------------------------------|
| 🖉 Modifi               | ica 📑 Cancella                               |               |                         |                                    |
| Nazione:               | ITALIA                                       | Ē             | * Grado:                | 1                                  |
| * Titolo<br>cod.:      | 0000 🔶 2                                     | Non assegnato |                         |                                    |
| Descrizion             | ne titolo in assenza di co <del>difica</del> | ]             |                         |                                    |
|                        |                                              |               |                         |                                    |
| Luogo<br>rilascio:     |                                              |               |                         |                                    |
| *<br>Rilasciato<br>da: | ,                                            |               |                         | Data cons.:                        |
| Voto:                  |                                              | Lode:         | Titolo 🔲<br>principale: | Utilizzato 📄<br>per<br>assunzione: |
| Cod.esteri             | no:                                          | Note:         |                         | _                                  |
|                        |                                              |               |                         |                                    |
| Salv                   | va Tutto Applica Annulla                     |               |                         |                                    |
|                        |                                              |               |                         |                                    |

NOTA BENE

1. Tutte le caselle con \* sono obbligatorie e a tendina. Tutte le altre caselle facoltative, mostrano il contenuto di quanto va scritto scorrendovi sopra il mouse

2. Con il tasto in alto a destra <sup>Chiudi Funzione</sup>, si ritorna alla schermata precedente.

3. Al termine di ogni scheda riempita, ricordarsi sempre di fare Applica e Salva tutto.

4. La barra celeste con freccia azzurra è una barra riepilogativa di visione dove compariranno i dati caricati per cui selezionando la barra si aprirà la relativa scheda una volta caricata,

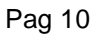

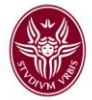

### Il primo campo da riempire (freccia **1)** Grado

Nel menù a tendina trovate i titoli. Si seleziona il titolo più alto che si possiede.

| Schermata 5                                                                                                    |                                                            |               |      |      |                                                                                                    |
|----------------------------------------------------------------------------------------------------|------------------------------------------------------------|---------------|------|------|----------------------------------------------------------------------------------------------------|
| SAPIENZA<br>Università di Roma                                                                                                    | t Nascondi t                                               |               | ¢ .2 | Fu   | Esci 9] Guida 🗞 Home Page 🏈<br>Sessione 60 minut<br>nzioni Aperte: Curriculum formativo                                                                      |
| Formazione » Curriculum formativo                                                                                                    |                                                            |               |      |      | 🗵 Chiudi Funzione                                                                                                    |
| Risorsa umana                                                                                                    |                                                            |               |      |      | Nascondi                                                                                                    |
| A Stampa                                                                                                    |                                                            |               |      |      |                                                                                                    |
| Matricola: Nominativo:                                                                                                    |                                                            |               |      |      |                                                                                                    |
| Titoli studio Corsi preg. Corsi personali Edizioni frequentate Partecipazioni ad edi                                                                                                    | izioni in corso Preiscrizio                                | ni Competenze |      |      | Nascond                                                                                                    |
| Titoli di studio                                                                                                    |                                                            |               |      |      | Nascondi                                                                                                    |
| R Nuovo                                                                                                    |                                                            |               |      |      |                                                                                                    |
| Titala studia                                                                                                    |                                                            | Data cons     | Voto | Lode | Rilacciato da                                                                                                    |
|                                                                                                    |                                                            | Data cona.    | VOLO | No   |                                                                                                    |
| Laurea in Scienze Politiche                                                                                                    |                                                            | 28/11/2001    | 0100 | No   | Università degli Studi di ROMA La Sapienza                                                                                                    |
| Corso di alta formazione in archivistica multimediale                                                                                                    |                                                            | 13/05/2003    |      | No   | Università degli studi di Roma La Sapienza -<br>SSAB, Facoltà di economia; Fondazione Scuola<br>nazionale di cinema Centro sperimentale di<br>cinematografia |
| ☆ Prima pagina BPagina precedente Pagina 1 di 2 D BPagina successiva ≝ Ultima pagina di 2 D BPagina successiva ≝ Ultima pagina di 2 D BPagina successiva ≝ Ultima pagina di 2 D BPagina successiva di 2 D BPagina di 2 D BPagina di | Abilitazioni professionali<br>Corso perfezionamento        |               |      |      |                                                                                                    |
| Titolo                                                                                                    | Diploma Accad.co di I livel<br>Diploma Accad co di II live | o<br>In       |      |      | Nascondi                                                                                                    |
| Modifica Cancella                                                                                                    | Diploma Accad.co Quadrie                                   | nnale         |      |      |                                                                                                    |
|                                                                                                    | Diploma Mediatore Linguis                                  | tico          |      |      |                                                                                                    |
| Mazione: ITALIA                                                                                                    | Diploma universitario<br>Dottorato di ricerca              |               |      |      |                                                                                                    |
| * Titolo 0000 E Non assegnato                                                                                                    | Laurea                                                     |               |      |      |                                                                                                    |
| Descrizione titolo in assenza di codifica                                                                                                    | Laurea Magistrale                                          |               |      |      |                                                                                                    |
|                                                                                                    | Laurea Magistrale Ciclo Ur                                 | iico          |      |      |                                                                                                    |
|                                                                                                    | Laurea triennale                                           |               |      |      |                                                                                                    |
| * Ateneo:                                                                                                    | Laurea (vecchio ordinamer                                  | nto)          |      |      |                                                                                                    |
|                                                                                                    | Licenza media superiore                                    |               |      |      |                                                                                                    |
| rilascio:                                                                                                    | Master di I livello<br>Master di II livello                |               |      |      |                                                                                                    |
| Rilasciato                                                                                                    | Non assegnato                                              |               |      |      |                                                                                                    |
| Questo sito utilizza cookies tecnici per consentire la corretta navigazione. Conferi                                                                                                    | Scuola di Spec. Medica                                     | anti          |      |      | come disabilitarne l'uso, consulta l'informativa                                                                                                    |
| estesa                                                                                                    | Scuola di Spec. Profes. Le                                 | gali          |      |      | Ok                                                                                                    |
|                                                                                                    | Scuola Diretta Fini Special                                | nalo          |      |      |                                                                                                    |
|                                                                                                    | Scuola professile quinquer                                 | inale         |      |      | € 100%                                                                                                    |

Valorizzato il campo **Grado**, il secondo campo da valorizzare è **Titolo codice** (freccia 2). Cliccando sulle piccole icone a destra del campo, appare la seguente maschera: Schermata 6

| enco dei valori                   |               |
|-----------------------------------|---------------|
| eleziona titolo studio codificato |               |
| Tiltra 🛠 Annulla filtro           |               |
| △ ▼ Codice                        | Descrizione   |
| 0000                              |               |
|                                   | Non assegnato |

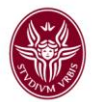

### facendo ANNULLA FILTRO compare un elenco di tutti i titoli specifici: Schermata 7

|                               |                                                                   | × |
|-------------------------------|-------------------------------------------------------------------|---|
| Seleziona titolo studio codif | ïcato                                                             |   |
| ← ⊂ Codice                    | Secrizione                                                        |   |
|                               |                                                                   |   |
| 0000                          | Non assegnato                                                     |   |
| 9236                          | Astrofisica e Fisica spaziale                                     |   |
| <u>9210</u>                   | Corso di Laurea Specialistica in Giornalismo e cultura editoriale |   |
| 9206                          | LAUREA DI PRIMO LIVELLO IN INGEGNERIA GESTIONALE                  |   |
| <u>9846</u>                   | LAUREA DI SECONDO LIVELLO IN AMMINISTRAZIONE E CONTROLLO          |   |
| <u>9847</u>                   | LAUREA DI SECONDO LIVELLO IN ARCHITETTURA                         |   |
| <u>9848</u>                   | LAUREA DI SECONDO LIVELLO IN SCIENZE DELL'INFORMAZIONE            |   |
| 3073                          | Laurea in Biotecnologie Vegetali Agroalimentari                   |   |
| <u>5094</u>                   | Laurea in Ingegneria Civile Edile Strutturistica                  |   |
| <u>5104</u>                   | Laurea in Ingegneria Meccatronica                                 |   |
| <u>9376</u>                   | Laurea in Tecnica Pubblicitaria                                   |   |
| 3659                          | LAUREA MAGISTRALE IN DISEGNO INDUSTRIALE                          |   |
| 3519                          | Laurea Magistrale in Ecodesign (classe LM-12)                     |   |
| 9377                          | Laurea Magistrale in Economia e Management Internazionale (LM-56) |   |

🐨 Prima pagina 🕞 Pagina precedente Pagina 1 di 20 🍺 🕢 Pagina successiva 📧 Ultima pagina 🛛 Risultati 1-14 di 277

Per accelerare la ricerca rispetto a i titoli riportati, se nel campo DESCRIZIONE si mette tra due asterischi un riferimento (ad esempio \*filos\* se laurea in filosofia) e poi si fa INVIO, appaiono le lauree relative da selezionare.

Qualora il titolo indicato corrisponda ad una laurea e/o sia stato rilasciato da un Ateneo italiano, appariranno i seguenti campi con asterisco:

Codice classe Nel menù a tendina trovate il codice della classe di laurea.

Ateneo

Nel menù a tendina trovate gli Atenei italiani.

Si fa presente che, qualora nel campo "titolo di studio" fosse già presente la descrizione, il campo "Ateneo" potrebbe riportare la dicitura "non definito". In questo caso dovrà essere inserito l'Ateneo presso il quale è stato conseguito il titolo stesso.

Qualora, invece, il titolo sia stato rilasciato non già da un Ateneo, ma da altro Ente (ad es.,liceo, istituto professionale, etc.), occorrerà compilare il campo

Rilasciato da

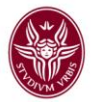

Se il proprio titolo di studio <u>non</u> appare in nessun elenco si clicca in "DESCRIZIONE TITOLO IN ASSENZA DI CODIFICA" (freccia 3) e quindi cliccare sulla relativa iconcina indicata dalla freccia

### Schermata 8

| - Iouii         |                                 |               |   |                       |   |                                  |     |
|-----------------|---------------------------------|---------------|---|-----------------------|---|----------------------------------|-----|
| azione:         | ITALIA                          |               | Ē | * Grado:              |   |                                  | ~   |
| Titolo<br>od.:  | 0000                            | Non assegnato |   |                       |   |                                  |     |
| scrizion        | e titolo in assenza di codifica |               |   |                       |   | /                                |     |
|                 |                                 |               |   |                       | 0 |                                  |     |
| logo<br>lascio: |                                 |               |   |                       |   |                                  |     |
| ilasciato<br>a: |                                 |               |   |                       |   | Data<br>cons.:                   |     |
| oto:            |                                 | Lode:         |   | Titolo<br>principale: |   | Utilizzato<br>per<br>assunzione: |     |
| od.ester        | no:                             | Note:         |   |                       |   |                                  | _ ₽ |

si descrive il contenuto nella Text area e poi si clicca su Applica.

### Schermata 9

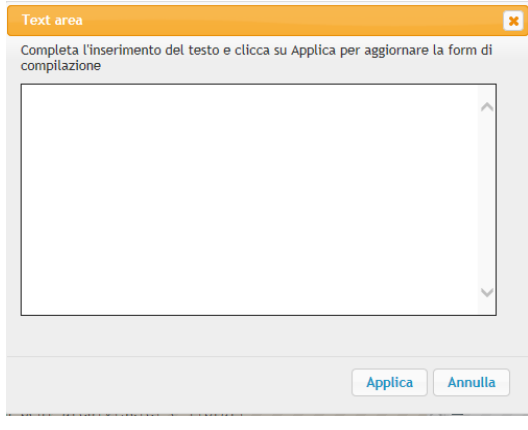

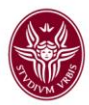

| 🛛 Modifi          | ica 📑 Canc        | ella             |                  |                 |         |           | -          |
|-------------------|-------------------|------------------|------------------|-----------------|---------|-----------|------------|
| Nazione:          | ITALIA            |                  |                  |                 |         | * Grado:  |            |
| * Titolo<br>cod.: | 0000              | Ē                | Non asseg        | inato           |         |           |            |
| Descrizion        | ie titolo in asse | enza di codi     | fica             |                 |         |           |            |
|                   |                   |                  |                  |                 |         |           |            |
| * Ateneo:         |                   | Ē                |                  |                 |         |           |            |
| Luogo             |                   |                  |                  |                 |         |           |            |
| mascio:           |                   |                  |                  |                 |         |           |            |
|                   | Annulla filtr     | <b>o</b> per svu | otare il campo   | Nazione e poi a | pparirà | un elenco | alfabetico |
| cca su F          | azioni da ci      | ui sceglier      | e quella di inte | eresse          |         |           |            |
| delle n           |                   |                  |                  |                 |         |           |            |
| delle n<br>ookup  |                   |                  |                  |                 |         |           |            |

 IT
 ITALIA
 0000

 ☞ Prima pagina Imagina precedente Pagina
 1
 iii 1
 Imagina successiva Imagina
 Risultati Imagina

Procedere poi a cliccare nel menu a tendina **GRADO** 

si troverà solo LAUREA ESTERA E/O GRADO NON ASSEGNATO: cliccare su laurea estera se trattasi del conseguimento della laurea o su grado non assegnato se trattasi di altro titolo conseguito all'estero, avente valore legale nel Paese di conseguimento del titolo stesso.

Occorre riempire il campo Descrizione, quindi luogo del rilascio, voto, titolo principale ecc. e dopo cliccare su **SALVA TUTTO**.

Si fa presente che il campo "titolo cod. non assegnato" dovrà essere utilizzato esclusivamente per i titoli di studio stranieri, che abbiano valore legale nel Paese di conseguimento del titolo stesso.

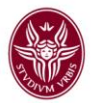

Si precisa inoltre che, qualora nel campo "Titolo di studio" fosse già presente la descrizione, il campo "Ateneo" potrebbe riportare la dicitura "non definito". In questo caso dovrà essere inserito l'Ateneo presso il quale è stato conseguito il titolo stesso.

### **NOTA BENE**

Una volta terminato di caricare il titolo di studio principale, se ci sono altri titoli di studio che si intende riportare, si ritorna sotto la Barra iniziale e si clicca su **NUOVO** e si ricomincia l'inserimento come sopra.

### **CORSI PERSONALI**

Per inserire i dati in CORSI PERSONALI si ritorna indietro alla schermata iniziale con il tasto Chiudi Funzione in alto a destra, (*che serve sempre a ritornare alla schermata principale*).

Si entra in Formazione e poi in Corsi personali

| Schermata 10 | ) |
|--------------|---|
|--------------|---|

| ß        | SAPIENZA                  | 1 Nascondi 1    | 🛟 🧟SFERRUZZA Alessandro 🛛 Esci 🗐 🛛 Guida 💊 🛛 Home Page 🏹<br>Sessione 60 minuti |
|----------|---------------------------|-----------------|--------------------------------------------------------------------------------|
| 120      | UNIVERSITÀ DI ROMA        |                 | Funzioni Aperte:                                                               |
| <        | RISORSE UMANE             |                 |                                                                                |
|          | Risorsa umana             |                 |                                                                                |
| <b>.</b> | > Consultazione documenti |                 |                                                                                |
|          | > Risorse Umane           |                 |                                                                                |
| Ħ        | > Gestione Organico       |                 |                                                                                |
|          | > Valutazione Individuale | Cerca funzione: |                                                                                |
| 00       | ✓ Formazione              |                 |                                                                                |
|          | Curriculum formativo      |                 |                                                                                |
|          | Preiscrizioni             |                 |                                                                                |
|          | Corsi                     |                 |                                                                                |
|          | Corsi personali           |                 |                                                                                |
| LėL      | Corsi pregressi           |                 |                                                                                |
| T I O    | Piano annuale             |                 |                                                                                |
| _        | > Albi                    |                 |                                                                                |
|          | > Configurazione          |                 |                                                                                |
| Ψ.       |                           |                 |                                                                                |

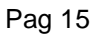

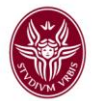

Scharmata 12

### Si apre la seguente maschera e si clicca sul tasto **Nuovo** Schermata 11

| _ |             |                   |                                |          |                          |                                      |                |                                |      |
|---|-------------|-------------------|--------------------------------|----------|--------------------------|--------------------------------------|----------------|--------------------------------|------|
|   |             | SAF<br>UNIVER     | PIENZA<br>Isità di Roma        |          | 1 Nascondi 2 🏠 🔅 RAPRILE | Letizia Esci 🕈<br>Aperte: Corsi pers | 0 Guida 😒      | Home Page (<br>Sessione 60 mir | nuti |
| > | Form        | azione » Corsi pe | rsonali                        |          |                          |                                      |                | Chiudi Funzio                  | ne   |
|   | Corsi p     | ersonali          |                                |          |                          |                                      |                | Nascon                         | ıdi  |
|   | <b>Filt</b> | ra 🏹 Annulla fi   | ltro 関 Nuovo 😰 Esporta in exce | L        |                          |                                      |                |                                |      |
|   |             | 🔶 🔻 Matricola     | ▲ ▼ Nominativo                 | 🔺 🔻 Anno | △ ▼ Titolo               | AL                                   | utocertificato | A Validato                     |      |
|   |             |                   |                                |          |                          |                                      | ~              | ~                              |      |
|   |             | 070000            | 7404110.05101000               | 0045     |                          |                                      |                |                                |      |

Si apre una ulteriore schermata "**Dettaglio dei corsi personali**". A questo punto si procede a riempire i campi obbligatori con l'asterisco (Anno, Data inizio e Data fine, Titolo) e poi i successivi facoltativi, con particolare cura alla voce *Contenuto*.

E' necessario disporre di un attestato o titolo o documentazione in formato elettronico (l'<u>unico formato accettato dal sistema per l'inserimento dell'attestato è il PDF)</u>.che va inserito nel sistema cliccando prima su **Sfoglia**... e poi su **Carica**.

| Dettaglio corsi personali      |                |                                |  |
|--------------------------------|----------------|--------------------------------|--|
| Modifica Cancella              |                |                                |  |
| * Anno:                        | * Data inizio: | * Data fine:                   |  |
| * Titolo:                      |                |                                |  |
| Durata giorni:                 | Durata ore:    | Test finale:                   |  |
| Contenuto:                     |                |                                |  |
| Livello class. NON ASSEGNATO   | ~              | Campo app. Non assegnato int.: |  |
| Crediti:                       |                | Ecm:                           |  |
| Id interno:                    |                |                                |  |
| Erogato da:                    |                |                                |  |
| Autocertif.: si                |                | Validato: No                   |  |
| Nota:                          |                |                                |  |
| Cartaceo del titolo rilasciato |                |                                |  |
| Nome file:                     |                | Dimensione:                    |  |
| Data inserimento:              | Sfoglia Carica | Scarica Elimina                |  |

Dopo aver riempito tutti i campi del Corso personale procedere a cliccare su **APPLICA** e poi **SALVA TUTTO**.

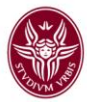

### NOTA BENE

Una volta terminato di caricare corso personale se ci sono altri corsi che si intendono riportare, si ritorna sotto la Barra iniziale e si clicca su **NUOVO** e si ricomincia l'inserimento come sopra.

Nella parte in alto della schermata, saranno riepilogati i corsi caricati. Selezionando il corso - cliccando sulla freccia azzurra sulla sinistra - la barra diventa celeste ed è possibile apportare modifiche e cancellare con i tasti MODIFICA e CANCELLA nel DETTAGLIO DEI CORSI PERSONALI, ricordandosi sempre di fare alla fine **Salva Tutto**.